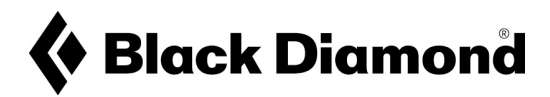

## ÉTAPES DÉTAILLÉES CONCERNANT LE PROCESSUS DE MISE À JOUR DANS LE CADRE DU RAPPEL VOLONTAIRE DU RECON LT

- 1. Si vous ne l'avez pas encore, téléchargez gratuitement l'application PIEPS disponible pour tout appareil iOS ou Android. La version la plus récente de l'application PIEPS est 4.1
  - Application PIEPS version 4.1 pour iOS

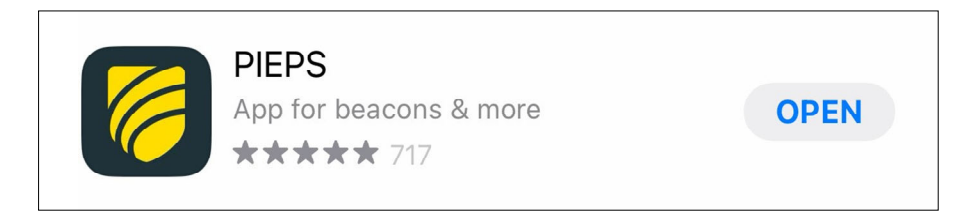

• Application PIEPS version 4.1 pour Android

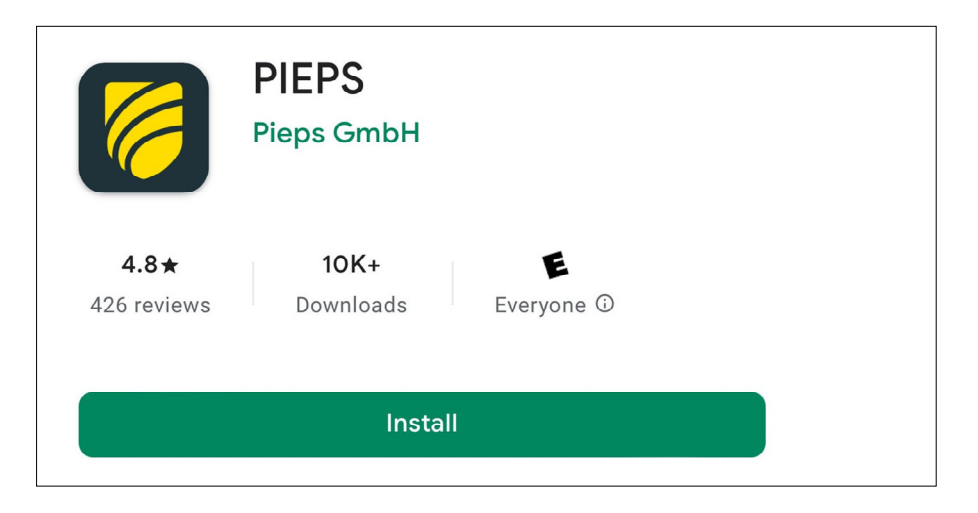

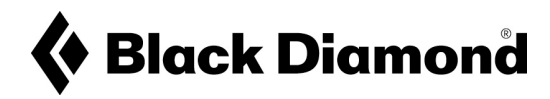

2. Assurez-vous que votre application PIEPS est mise à jour vers la version 4.1

| 1:46    |                             | .ul 🗢 🗖  |   |                                                                                                    | <b>?</b> 🔲 |
|---------|-----------------------------|----------|---|----------------------------------------------------------------------------------------------------|------------|
|         | Welcome                     |          |   |                                                                                                    | ≡          |
| Per Dev | Vice Manager                | ings     |   | Device Manager<br>Registration, Update and Settings<br>Fleet Manager<br>Update Settings on Multiple Devices |            |
| Flee    | et Manager                  |          |   | Training<br>Practice for Emergency Scenarios                                                                |            |
| Upd Upd | late Settings on Multiple D | evices   | 9 | Account<br>jakob.tew@bdel.com                                                                               |            |
| Prac    | ctice for Emergency Scena   | arios    | Í | About<br>V4.1.0                                                                                             |            |
| For mo  | pre settings press menu     | ı button | G | Log out                                                                                                    | -          |
|         |                             |          |   | ,<br>,                                                                                                    |            |
|         |                             |          |   |                                                                                                    |            |
|         |                             |          |   |                                                                                                    |            |
|         |                             |          |   |                                                                                                    |            |
|         |                             |          |   |                                                                                                    |            |
|         | Supported Brands:           |          |   |                                                                                                    |            |
|         | Black Diamond               | ł        |   |                                                                                                    |            |
|         |                             |          |   |                                                                                                    |            |

- 3. Ouvrez l'application et connectez votre DVA Recon LT par
  - Bluetooth avec l'application ouverte, accédez au
    - « Gestionnaire de périphériques »
  - En haut de l'écran, sélectionnez « Connecter un périphérique Bluetooth »

|   |                                                         | \$<br>•  | 1:47         |                         | ա 🗢 🖿    |
|---|---------------------------------------------------------|----------|--------------|-------------------------|----------|
|   |                                                         |          | s≡:          | Device Manager          |          |
|   | )                                                       |          | C            | Connect Bluetooth Devic | ce 🔸     |
| B | Device Manager<br>Registration, Update<br>and Settings  | My Regis | My Registere | d Devices:              | Register |
| F | Fleet Manager<br>Update Settings on<br>Multiple Devices |          | BD BD        | Recon LT                | >        |
|   | Training<br>Practice for Emergency<br>Scenarios         |          |              |                         |          |
| 9 | Account<br>chriswhite291@hotmail.com                    |          |              |                         |          |
| ĺ | About<br>V4.1.0                                         |          |              |                         |          |
| B | Log out                                                 |          |              |                         |          |
|   |                                                         |          |              |                         |          |
|   |                                                         |          |              |                         |          |
|   |                                                         |          |              |                         |          |
|   |                                                         |          |              |                         |          |
|   |                                                         |          |              |                         |          |

Activez la fonction Bluetooth sur votre Recon LT en maintenant le bouton Mark enfoncé tout en faisant passer le DVA du mode Off (Arrêt) au mode Send (Émission).

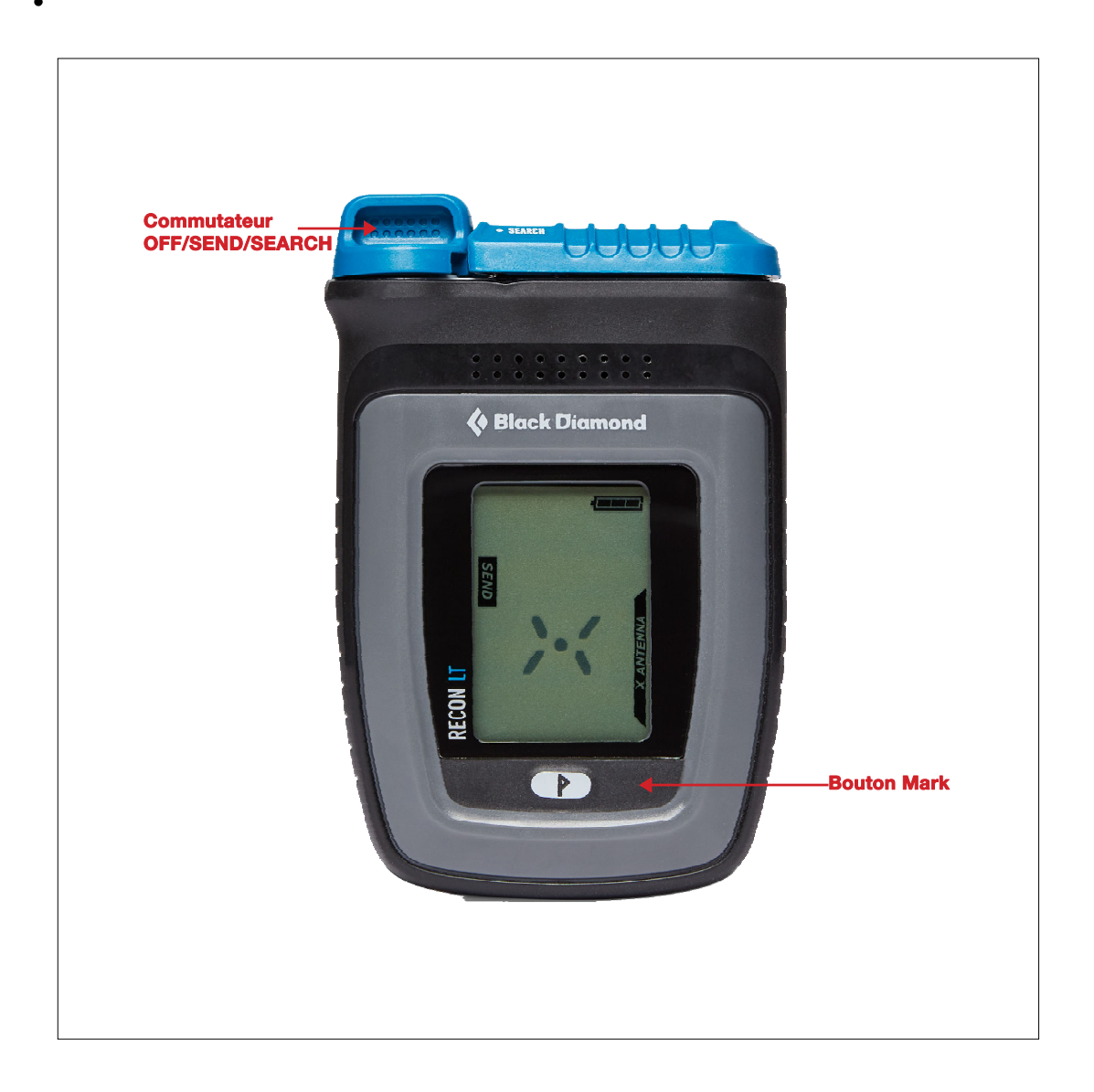

• Sélectionnez votre Recon LT dans la liste proposée par l'application.

**4.** Une fois l'appareil connecté, l'application vous invite automatiquement à mettre à jour votre logiciel, ce qui devrait prendre moins d'une minute. Sélectionnez « Mettre à jour » au bas de l'écran.

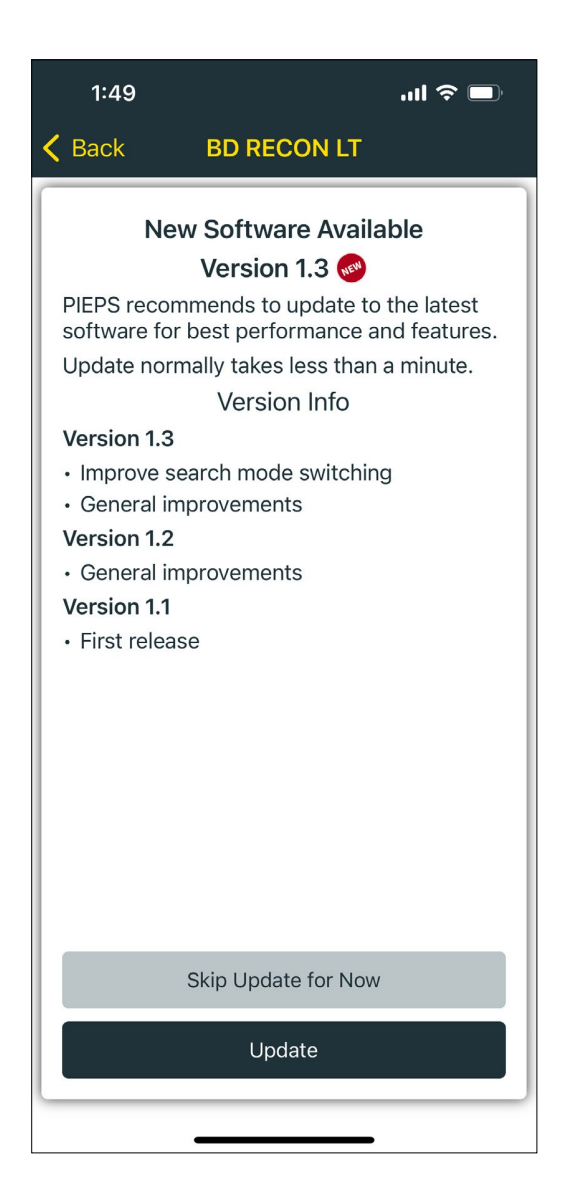

**5.** Une mise à jour régulière de votre logiciel est recommandée tout au long de la durée de vie du produit afin d'obtenir les meilleures performances et fonctionnalités.